# Submitting Daily Reports (Tours) – Without Alert

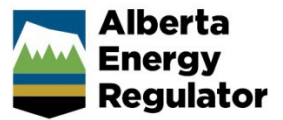

Intended User: Submitters of workover and surface abandonment reports

## Overview

This quick reference guide (QRG) describes how to submit daily reports (tour reports) as PDF files in OneStop. This applies only to workover and surface abandonment operations.

\_\_\_\_\_

#### Important

- Reports must contain at least the minimum data requirements as detailed in section 7 of Directive 059.
- Only PDF files may be submitted.
- File names should begin with TR followed by the well license number, including lead zeroes, prefixes and suffixes (e.g., TRB0000321X or TR0990001).
- Other naming conventions may be added after following the format above (e.g., TR0990001 JAN01PRF).

### Search for a Well

1. Log in to OneStop using your username and password.

#### Important

You must have the following permissions to submit tour reports: Submit eTours and Search eTours. The Search eTours role only allows you to see the Overdue and Pending tour reports dashboard.

.....

I Agree

- 2. Click I Agree to accept the disclaimer. You must accept it to proceed.
- 3. Click Construct in the top navigation bar. Select Tour Submission.

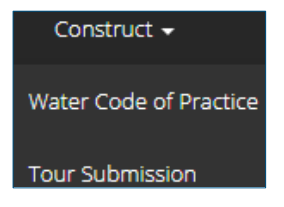

4. Enter the licence number in the Authorization ID field. Click Search.

|                  |     | 59  |     |     |     |   |   |   |
|------------------|-----|-----|-----|-----|-----|---|---|---|
| Surface Location | QTR | LSD | SEC | TWP | RGE | w | Μ | М |

#### Search results appear in the Results section.

| esu   | lts                    |                      |                      |
|-------|------------------------|----------------------|----------------------|
| Filte | er by                  |                      |                      |
| S     | ubmission              |                      |                      |
| _     |                        |                      |                      |
|       | Authorization Number 🗘 | Authorization Type 🤤 | Authorization Status |
|       | 2000060                | Wall Licence         | Issued               |
| 0     | 2000000                | Well Licence         | Issued               |

- 5. Optional: Click **Reset** to clear the search box and search results.
- 6. Check the box beside the required licence number. Click Submission.

| S   | ubmission              |                      |                        |
|-----|------------------------|----------------------|------------------------|
|     | Authorization Number 👙 | Authorization Type 🌻 | Authorization Status 🗘 |
|     | 2000060                | Well Licence         | Issued                 |
| 4.1 |                        |                      |                        |

The Licence Number page opens.

## Important

If a drilling, completion, or fracture alert appears in the table, **DO NOT** check the box next to the alert unless you are submitting the requested tour report associated with the alert.

Data submitted for a downhole abandonment will generate a completion alert. The tour report must be submitted through that alert.

7. Click Other Tour Submission.

Other Tour Submission The Assessment Tour Report page opens.

| Tour Report                   |                         |            |                  |                     |                   |                 |
|-------------------------------|-------------------------|------------|------------------|---------------------|-------------------|-----------------|
| Digital Data Submission ID    |                         |            |                  |                     |                   |                 |
| Start Date * 🕚                |                         |            |                  |                     |                   |                 |
| End Date * 🕚                  |                         |            |                  |                     |                   |                 |
| Tour Type(s) * 🚯              | Preset                  | Drilling   | Completion       | n 📃 Deepenii        | ng                |                 |
|                               | Fracturing              | U Workover | Downhole Abandon | Surface Abandor     | 1                 |                 |
| Applicable UWI(s) * 🕚         | Filter by<br>Add Remove |            |                  |                     |                   | Show <b>N</b>   |
|                               | Well Identifier         | * Well Nam | *                | Confidential Status | Finish Drill Date | Total Depth (m) |
|                               | 02/02                   | OVV TANG   | ENT              | Confidential        | 5/13/2022         | 1500            |
|                               | 02/02                   | OVV TANG   | ENT              | Confidential        | 5/13/2022         | 1500            |
|                               | 02/04                   | OVV DSTEE  | T TANGENT        | Confidential        | 5/13/2022         | 1500            |
|                               |                         |            |                  |                     |                   |                 |
| Attach Applicable File(s) * 🕚 | Attach                  |            |                  |                     |                   |                 |

8. In the Tour Report section, enter the **Start Date** and **End Date** of the operation.

| Start Date * 🕚 |  |
|----------------|--|
| End Date * 🟮   |  |

9. Select the Tour Type being submitted.

| Tour Type(s) * 🚯 | Preset     | Drilling   | Completion          | Deepening       |
|------------------|------------|------------|---------------------|-----------------|
|                  | Fracturing | ✓ Workover | Downhole<br>Abandon | Surface Abandon |

10. If applicable, select a relevant unique well identifier (UWI).

| Well Identifier 🗘 | Well Name ‡        | Confidential Status |
|-------------------|--------------------|---------------------|
| 02/02-            | OVV TANGENT        | Confidential        |
| 02/02-            | OVV TANGENT        | Confidential        |
| 02/04             | OVV DSTEST TANGENT | Confidential        |

11. Click Attach to include one or more applicable files. Locate the PDF(s) and attach them.

| Attach Applicable File(s) * | 0 | Attach |
|-----------------------------|---|--------|
|-----------------------------|---|--------|

12. Click **Validate** to ensure the submission is ready (i.e., no error messages). A message appears validating your successful entry.

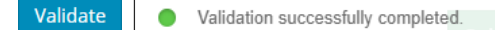

a) Errors will appear in red. Fix the errors and validate again.

| Tour Type(s) * 🕚 | Preset                | Drilling                |
|------------------|-----------------------|-------------------------|
|                  | Fracturing            | Workover                |
|                  | A At least one Tour T | voe should be selected. |
|                  |                       | ype should be selected  |

- 13. Click Accept Disclaimer.
- 14. The Declaration and Disclaimer message appears to confirm your submission is accurate. Click **I Agree** to proceed with your submission.

| Declaration and Disclaimer                                                                                                    |
|----------------------------------------------------------------------------------------------------|
| I confirm that any personal information submitted to the AER is compliant with the submitter's obligations under applicable privacy protection legislation (e.g., Personal Information Protection Act or "PIPA") and the submitter is authorized to provide the personal information to the AER. I acknowledge that the information submitted may be disclosed as part of an AER proceeding and may be placed on the public record, or may be routinely publicly disseminated. |
| Where statutory confidentiality applies, I acknowledge that the AER may make all or any portion of the information submitted publicly available on expiry of statutory confidentiality status.                                                                                                    |
| I confirm that the information submitted is accurate and includes a complete representation of all the information that is required to be submitted. I am aware that providing false or misleading information to the AER may result in enforcement action. I acknowledge that submission of complete and accurate information is the sole responsibility of the regulated party.                                                                                              |
| I Agree I Disagree                                                                                                    |

15. The Declaration and Disclaimer window closes and OneStop returns you to the Assessment Tour page. Click **Submit**.

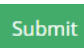

16. A message appears to confirm your submission. Click Yes.

| onfirm Submission | 1                                                                                                    |
|-------------------|----------------------------------------------------------------------------------------------------|
| ?                 | You are submitting on behalf of Suncor Energy Inc. (BA ID 0054). Clicking "Yes" below will submit this Tour<br>report to AER for review and approval. Please ensure that all required data has been provided. Do you wish<br>to proceed? |
|                   | No Yes                                                                                                    |

17. A message appears signaling a complete submission. Click **OK** to close the message box.

| Submission Comple | te                             | X  |
|-------------------|--------------------------------|----|
| í                 | Thank you for your submission. |    |
|                   |                                | ОК |

## Resources

Contact: Well Data Services Email: <u>WellDataServices@aer.ca</u> Phone: 403-297-8696 option 2